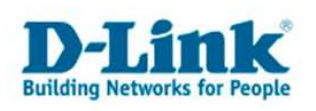

## **Réglages du navigateur Internet Explorer**

# Ceci est une indication sur les réglages à effectuer pour avoir accès au menu Web des produits de D-Link.

- Désactivez ou désinstallez tous les pare-feux (firewall) et antivirus sur l'ordinateur.
- Ouvrez une page de votre navigateur internet explorer et cliquez sur « **outils** » dans la barre de menu.
- Puis sur « Options internet »

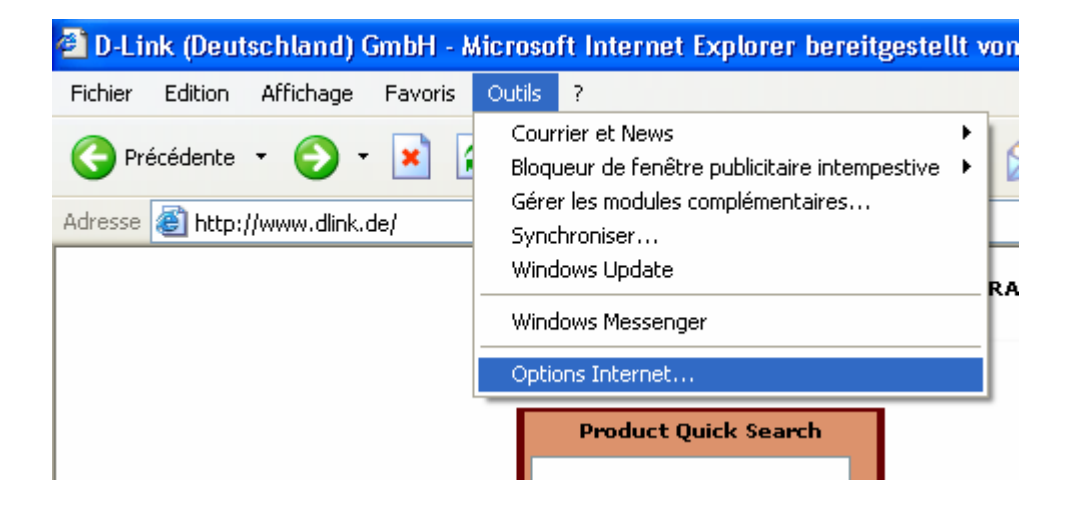

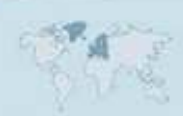

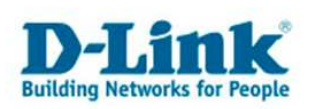

- Puis dans la nouvelle fenêtre qui s'ouvre, cliquez sur l'onglet « connexions ».
- Parmi les trois options que vous avez, choisissez si possible « ne jamais établir de connexion » en y plaçant un point.
  - Un peu plus bas, cliquer sur « paramètres réseaux ».

| ions Internet                                                                                                    | ?                          |
|----------------------------------------------------------------------------------------------------|----------------------------|
| énéral Sécurité Confidentialité Contenu Connexi                                                                                                    | ons Programmes Avancé      |
| Pour configurer une connexion Internet, C                                                                                                    | Configurer                 |
| Options de numé <u>r</u> otation et paramètres de réseau privé                                                                                                    | Ajouter                    |
|                                                                                                    | Supprimer                  |
| Cliquez sur Paramètres si vous devez configurer un                                                                                                    | Paramètres.                |
| Ng jamais établir de connexion                                                                                                    |                            |
| Établir une connexion s'il n'existe pas de connexion                                                                                                    | réseau                     |
| 🔘 Toujours établir la cognexion par défaut                                                                                                    |                            |
| Paramètres par défaut actuels ; Aucun                                                                                                    | Par défaut                 |
| Paramètres du réseau local                                                                                                    |                            |
| Les paramètres du réseau local ne s'appliquent<br>pas aux connexions d'accès à distance. Cliquez<br>sur le bouton Paramètres ci-dessus pour définir<br>les options de numérotation. | Paramè <u>t</u> res réseau |
|                                                                                                    |                            |

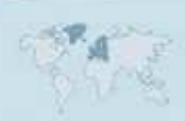

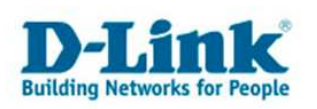

- Veillez a ce que rien ne soit sélectionner dans la fenêtre qui s ouvre.

| Paramètres du réseau local 🛛 🔹 🛛 🖓 🔀                                                                                                    |
|----------------------------------------------------------------------------------------------------|
| Configuration automatique                                                                                                    |
| La configuration automatique peut annuler les paramètres manuels.<br>Pour garantir leur utilisation, désactivez la configuration automatique.                        |
| Détecter automatiquement les paramètres de connexion                                                                                                    |
| Utiliser un script de configuration automatique                                                                                                    |
| Adresse                                                                                                    |
| Serveur proxy                                                                                                    |
| Utiliser un serveur pro <u>x</u> y pour votre réseau local (ces paramètres ne<br>s'appliqueront pas à des connexions d'accès à distance ou à des<br>connexions VPN). |
| Adresse : Port : Avancé                                                                                                    |
| ✓ Ne pas utiliser de serveur proxy pour les adresses locales                                                                                                    |
| OK Annuler                                                                                                    |

- Confirmer avec « **ok** » puis « **appliquer** ».

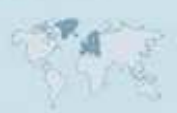

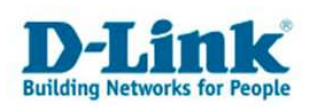

- Allez à l'onglet « sécurité » et cliquez en bas sur « niveau par défaut ».

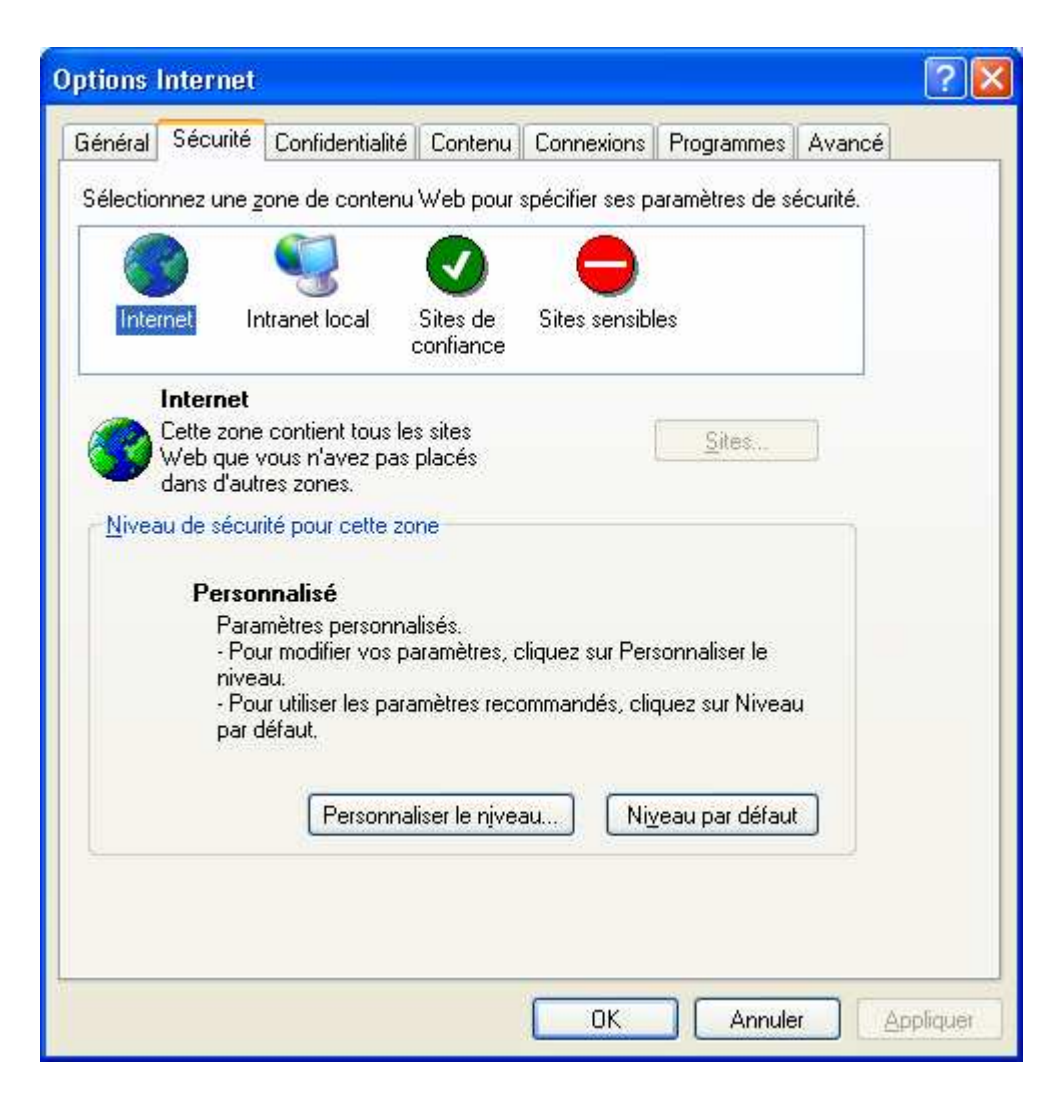

- Confirmez avec « appliquer ».

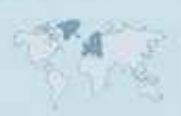

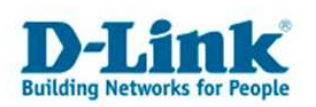

- Sous l'onglet « **confidentialité** » choisissez le niveau « **moyen** » et veuillez désactiver « **bloquer les fenêtres publicitaires intempestibles** ».

| Options Internet                                                                                                    | ? 🔀    |
|----------------------------------------------------------------------------------------------------|--------|
| Général Sécurité Confidentialité Contenu Connexions Programmes Avancé                                                                      |        |
| Paramètres                                                                                                    |        |
| Déplacez le curseur afin de sélectionner un paramètre de<br>confidentialité pour la zone Internet.                                         |        |
| Moyenne                                                                                                    |        |
| <ul> <li>Bloque les cookies tiers qui n'ont pas de stratégie de<br/>confidentialité compacte</li> </ul>                                    |        |
| Bloque les cookies tiers qui utilisent des informations     d'identification personnelle sans votre consentement                           |        |
| <ul> <li>Restreint les cookies internes qui utilisent des informations<br/>d'identification personnelle sans votre consentement</li> </ul> |        |
|                                                                                                    |        |
|                                                                                                    |        |
| Sites Importer Avance Pargetaut                                                                                                    |        |
| Bloqueur de fenêtres publicitaires intempestives                                                                                           |        |
| intempestives.                                                                                                    |        |
| Bloquer les fenêtres publicitaires intempestives                                                                                           |        |
| Paramètres                                                                                                    |        |
|                                                                                                    |        |
|                                                                                                    |        |
|                                                                                                    | liquer |

- Confirmez avec « **appliquer** ».

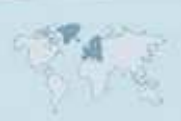

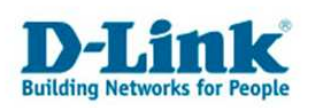

- Sous l'onglet « Avancé », cliquez sur « paramètres par défaut ».
- Désactivez aussi l'option « activer l'authentification intégré de Windows ».

| Options Internet 🛛 ? 🔀 |                                                                                         |                                                                                                    |                                                                                                    |                                                                                                    |                                                                                       |                              |
|------------------------|-----------------------------------------------------------------------------------------|----------------------------------------------------------------------------------------------------|----------------------------------------------------------------------------------------------------|----------------------------------------------------------------------------------------------------|---------------------------------------------------------------------------------------|------------------------------|
| Général                | Sécurité                                                                                | Confidentialité                                                                                                    | Contenu                                                                                              | Connexions                                                                                                | Programmes                                                                            | Avancé                       |
| Para <u>m</u> è        | tres :                                                                                  |                                                                                                    |                                                                                                    |                                                                                                    |                                                                                       |                              |
| Si Co                  | Lors de l<br>Affic<br>Affic<br>Ne p<br>Se c<br>écurité                                  | a recherche<br>her les résultats e<br>her simplement le<br>las effectuer de r<br>onnecter simpler<br>Assistant Profil                             | et se conne<br>es résultats<br>echerche à<br>nent au site                                            | cter au site le<br>dans la fenêtre<br>a partir de la ba<br>e le plus approp                               | plus approprié<br>» principale<br>nre d'adresses<br>prié                              |                              |
| Ě                      | Activer I                                                                               | authentification in                                                                                                    | ntégrée de l                                                                                         | Windows (néc                                                                                              | essite un redér                                                                       | marrage)                     |
|                        | Autoriser<br>Autoriser<br>Avertir er<br>Avertir pr<br>Avertir si<br>Ne pas e<br>SSL 2.0 | le contenu actif<br>le contenu actif<br>le logiciel à s'exi<br>n cas de change<br>pur les sites dont<br>les formulaires si<br>enregistrer les paj | à s'exécute<br>des CD à s<br>écuter ou à<br>ment entre<br>les certifica<br>pumis sont<br>ges cryptée | er dans les fich<br>s'installer mêrr<br>mode sécurisé<br>ats sont non va<br>redirigés<br>rs sur le disque | iers de la zone<br>a zone Ordinate<br>ne si la signatur<br>e et non sécuris<br>alides | Or<br>eur<br>é               |
| <                      |                                                                                         |                                                                                                    |                                                                                                    |                                                                                                    |                                                                                       | >                            |
| 1-P                    |                                                                                         |                                                                                                    |                                                                                                    | С                                                                                                    | aramètres par d                                                                       | féfaut<br>r <u>Appliquer</u> |

- Confirmez avec « appliquer ».

- 6 -

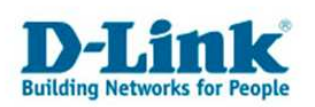

- Sous l'onglet « **General** », veuillez effacer les « **cookies** » et les « **fichiers internet temporaires** ».

| Options Internet                                                                                                    | ? 🛛     |
|----------------------------------------------------------------------------------------------------|---------|
| Général Sécurité Confidentialité Contenu Connexions Programmes Avancé<br>Page de démarrage                                                                                                    |         |
| Vous pouvez choisir la page à utiliser comme page de démarrage.         Adresse : <a href="http://www.dlink.de">http://www.dlink.de</a>                                                                       |         |
| Page actuelle Page par défaut Page vierge                                                                                                    |         |
| Les pages Web que vous consultez sont stockées dans un dossier pour<br>un affichage ultérieur plus rapide.                                                                                                    |         |
| Historique                                                                                                    |         |
| Le dossier Historique contient les liens vers les pages que vous avez<br>récemment affichées, afin d'y accéder rapidement.<br>Jours pendant lesquels ces<br>pages sont conservées : 20 📚 Effacer l'Historique |         |
| Couleurs <u>P</u> olices <u>L</u> angues A <u>c</u> cessibilité                                                                                                    |         |
| OK Annuler App                                                                                                    | bliquer |

- Confirmez avec « **ok** ».

- Fermez la page du navigateur et ouvrez en une nouvelle puis réessayez la configuration de l'appareil.

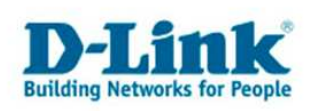

## **Contacter D-Link**

### Informations utiles à fournir

Avant de nous contacter par téléphone ou par mail, veuillez apprêter les informations suivantes :

**L'appareil D-Link :** (les informations nécessaires se trouvent généralement sur l'appareil) :

- Numéro de Modèle
- Numéro de Série (S/N)
- Révision du Hardware (H/W-Ver.)
- Version du Firmware (F/W-Ver.), le cas échéant la version du dernier Firmware installée
- Date exacte d'achat (pour toutes réclamations)
- Votre complète Adresse postale (Pout toutes réclamations)

#### L'Ordinateur :

• Le Système d'exploitation et la version du Service Pack Installé. Ex. : Windows XP, Service Pack 2. Précisez, si vous possédez une version 64 Bit.

#### **Comment nous contacter ?**

#### Par E-mail

Ecrivez nous à l'adresse : <u>support@dlink.de</u> . N'oubliez pas de donner les informations utiles mentionnées ci-dessus.

#### Par Téléphone

| Allemagne : | +49 (0) 1805 – 27 87 (0,14€ / Min á partir du fixe (Deutsche Telekom))    |
|-------------|---------------------------------------------------------------------------|
| Autriche :  | <b>+43 (0) 820 – 48 00 84</b> (0,116€ / Min á partir du fixe en Autriche) |
| Suisse :    | <b>+41 (0) 848 – 33 11 00</b> (0,11CHF / Min á partir du fixe en Suisse)  |

#### **Premium-Hotlines**

| Allemagne : | +49 (0) 9001 – 47 57 67 (1,75€ / Min á partir du fixe (Deutsche Telekom)) |
|-------------|---------------------------------------------------------------------------|
| Autriche :  | <b>+43 (0) 900 – 48 48 47</b> (1,81€ / Min á partir du fixe en Autriche)  |
| Suisse :    | +41 (0) 900 – 47 57 67 (2,50CHF / Min á partir du fixe en Suisse)         |

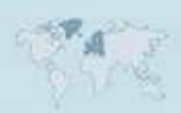